## FCPWeb

## Liens and Claims

| Roles:          | Project Manager, Financial Manager, Financial Manager Assistant |
|-----------------|-----------------------------------------------------------------|
| Project Status: | Construction, Substantial Completion, Punchlist, Warranty       |

| Step                                                                                                    | Task                                                                                                    |  |
|----------------------------------------------------------------------------------------------------|----------------------------------------------------------------------------------------------------|--|
| Upon receipt of a Notice of Claim or Complaint for Accounting                                                                                                    |                                                                                                    |  |
| Project Manager                                                                                                    |                                                                                                    |  |
| 1.                                                                                                    | Enter a negative Change Order for the amount of the claim or lien on the affected contract. Use the date of the receipt of the Claim.                                     |  |
| 2.                                                                                                    | Add the construction budget code <b>10011 Claims/Liens</b> to the budget page.                                                                                            |  |
| 3.                                                                                                    | In the <b>Future Contract</b> field for the budget code line item, enter an offsetting positive dollar amount (same as potential Change Order).                           |  |
| Upon notification from legal counsel that the 90 day time period has elapsed or been dismissed with no money owed to the claimant                                                                                                    |                                                                                                    |  |
| Project Manager                                                                                                    |                                                                                                    |  |
| 1.                                                                                                    | Cancel the negative potential Change Order.                                                                                                    |  |
| 2.                                                                                                    | Reduce the dollar value added to the <b>Claims/Liens</b> budget code <b>Future Contract</b> column to the appropriate value (\$0 if no other Claims are outstanding).     |  |
| Upon notification from legal counsel that the court has ruled in favor of the claimant(s) and the University is required to pay claimant                                                                                                    |                                                                                                    |  |
| 1.                                                                                                    | The Financial Manager enters a new contract in FCPWeb for the same Division of Work associated with the original contract in the amount that we have been ordered to pay. |  |
| 2.                                                                                                    | The Project Manager changes the associated negative Change Order to <i>Pending</i> status after changing the reason code to <i>Unforeseen Conditions</i> .                |  |
| 3.                                                                                                    | The Financial Manager approves the negative Change Order to prevent overpayment of the Contractor which the claim was against.                                            |  |
| 4.                                                                                                    | The Project Manager reduces the <b>Claims/Liens</b> budget line item to the appropriate value (\$0 if no other Claims are outstanding).                                   |  |
| With the approval of legal counsel, payments to claimants should be made in accordance<br>with normal procedures. If the University receives a release of claim notification or final lien<br>waiver from the claimant, the University will pay the appropriate party and adjust FCPWeb<br>accordingly, with no need for legal counsel concurrence. |                                                                                                    |  |

Continue...

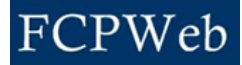

## **Additional Information:**

- When a contract has a lien or claim against it, as identified by a change order with justification code of "lien" or "claim", an icon will appear next to the applicable construction contract and budget code on the Project Contracts and Financial Screen.
- Also, if an entered number is greater than "0" on the budget code 10011 "Claims/Liens", this icon will also appear next to that budget code on the Projects Financial page.